★1入力時に未使用枝番や部門を【表示しない】設定

★2.入力時に枝番や部門の選択欄には【表示しない】となっているコードは入力できない設定

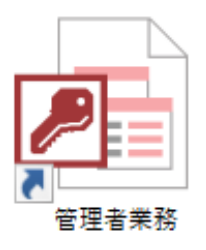

# ★1.未使用枝番や部門を入力時に選択欄から非表示にする設定

・名称登録処理関係を開きます。

| 5×∂×∓                                                                                         | 統合版2.0/管理者コンソール Ver:5.0.0.1 - 管理者業務                      |
|-----------------------------------------------------------------------------------------------|----------------------------------------------------------|
| ファイル ホーム 🛛 実行したい作業を入力してください                                                                   |                                                          |
| 統合版2.0/管理者コンソール                                                                               | <u>ヘルプ</u><br>Version 5.0.0.1<br>(消費税率確認)                |
| メインメニュー                                                                                       |                                                          |
| 1<br>2<br>3 会社毎の設定を変更する<br>4<br>5 導入時、利用者追加時に行なう処理<br>6<br>7<br>7<br>8 残高・名称登録処理関係<br>9<br>10 | プログラム内訳<br>→ 1 Web会社マスター選択<br>2 名称登録処理関係<br>3 開始残高登録処理関係 |
| 1 BSPLテンブレート設定投入<br>3 簡易合併参照設定                                                                |                                                          |

# ・枝番名称登録関係を開きます。

| ⊟ 5°°·∓                                     |                         | 名称登録処理関係 Ver:5.0.0.1 - Access |
|---------------------------------------------|-------------------------|-------------------------------|
| ファイル ホーム 作成 外部データ データベース ツール 🛛 実行した         | い作業を入力してください            |                               |
| 名称登録処理関係 [301:株式会社 I C S                    | 商事]                     | Version 5.0.0.1               |
| メインメニュー                                     |                         | プログラム内訳                       |
| 1 科日名称登録関係<br>2 枝輩名称登録関係                    | ■ 1 科目名称登録<br>2 科目名称リスト | <b>`</b>                      |
| 3                                           |                         |                               |
| 7<br> 8 課税区分名称登録関係(帳票上の税区名称変更)<br> 9<br> 10 |                         |                               |
|                                             |                         |                               |

・枝番名称登録を開きます。

| 日 つ ~ ♂ ~ ╤<br>ファイル ホーム 作成 外部データ データベースツール ♀ 実行したい                                                                                                    | 名称登録処理                                        | 里関係 Ver:5.0.0.1 - Access |
|----------------------------------------------------------------------------------------------------|-----------------------------------------------|--------------------------|
| 名称登録処理関係 [301:株式会社ICS                                                                                                    | 3商事]                                          | Version 5.0.0.1          |
| メインメニュー       1 科目名称登録関係       2 枝音名称登録関係       3 部門名称登録関係       4 プロジェクト名称登録関係       5 テキストファイル取込       6 課税判定テーブル登録関係       7       8 課税区分名称登録関係 (帳票上の税区名称変更)       9       10 | プログラム内訳<br>1 枝番名称登録<br>2 枝番コピ 登録<br>3 枝番名称リスト |                          |

・未使用の枝番を各科目から選択します

表示する → 表示しない へ変更します。

更新 をクリックします。

| 🖯 ਿੱਟੇ 🗧                                   |                   |                                                         |                               | 枝番名称登録 - Access                                 |
|--------------------------------------------|-------------------|---------------------------------------------------------|-------------------------------|-------------------------------------------------|
| ファイル ホーム 作                                 | 滅 外部データ           | データベースツール 🏻 🖗                                           | 美行したい作業を入力してください              |                                                 |
| 枝番名称聲                                      | 餐 [301:           | 株式会社ICS                                                 | 商事]                           |                                                 |
| 그-ド科目名                                     | 50音               | □-ド 枝番名称                                                | 50音 入力時表示                     | 処理モード 〇 新規 ⓒ修正                                  |
| 0111 当 座 預<br>0121 普 通 預                   | 金 ト A<br>金 フ      | 2001 アンデス<br>2002 アトラス<br>2003 左阻会社安士                   | アンデ する<br>アトラス する<br>フパン オス   | ▲ 科目コード * 0312 買 掛 金<br>枝番コード * 2008            |
| 0151 定 期 預<br>0155 受 取 手                   | 亚 /<br>金 テ<br>形 ウ | 2003 有限去社畜工<br> 2004 橋本商会<br> 2005 北海商事                 | // 9 つ<br>ハシモト する<br>ホッカイ する  | 枝番名称 * オーヤマ<br>50音 * オーヤマ                       |
| 0166 売 掛<br>0184 立 替                       | 金 ウ<br>金 タ        | 2006 イーグル<br>2007 ミラクル                                  | イーク゛する<br>ミラクル する             | 間易入力11Pro * ○ 表示する ○ 表示しない                      |
| 0186 版 払<br>0312 買 掛<br>0313 短期借入          | 亚 ル<br>金 カ<br>金 タ | 2008 オーママ<br> 2009 サンライズ<br> 2010 日本橋商会                 | サンライ する<br>ニホン する             | ■ ※ 仅留石柳の 支ぐは、 浅子10 又子 カル 「標準 じ 9 。             |
| 0314 未 払<br> 0316 預 り                      | 金<br>金<br>ア       | 2011 キャラクト<br>2012 株式会社吉野<br>2012 山口商事                  | キャラク する<br>ヨシノ する             |                                                 |
| 0334<br>0335                               | ý<br>y            | 2013   10   10   10   10   10   10   10                 | 7ジコ する<br>アース する              |                                                 |
| 0336<br> 0352長期借入                          | リ<br>金 チ<br>音 3   | 2016 コスモ<br> 2017 スター工芸<br> 2010 中東留星                   | コスモ する<br>スターコ する<br>モーロト オス  |                                                 |
| 0601 仕入 割戻し<br>0601 仕入 割戻し<br>0616 仕 入 戻 し | 高 り 高 り 二         | 2010 平米貿易<br> 2019 マレー物産<br> 2020 タンランド興商<br> 2021 広東公司 | マルー する<br>タンラン する             | 更新( <u>U</u> ) 削除( <u>D</u> ) キャンセル( <u>C</u> ) |
| 0 <sup>004</sup> <u>茶 …</u> 哦 .<br>50音     | <u>=</u> // Y     | [2021][丛本公司                                             | <u>  M212  9 の</u><br>*簡易入力型の | <u> </u>                                        |
|                                            |                   |                                                         | 選択版としい<br>(簡易入力IIPn<br>表示しない語 | いないの有無<br>のの入力設定により、<br>定の林毒を入力できない             |

、最示しない設定の枝番を入力できない ようにすることも可能です。) ·部門名称登録関係を開きます。(部門コードを使用しており未使用部門がある場合)

| 日<br>ファイ)                                  | ∽ - ぐ - ↓<br>↓ ホーム 作成 外部データ データベース ツール ♀ 実行した                                                        | い作業を入力してください                 | 名称登録処理関係 Ver:5.0.0.1 - Access |
|--------------------------------------------|----------------------------------------------------------------------------------------------------|------------------------------|-------------------------------|
|                                            | 名称登録処理関係 [301:株式会社ICS                                                                                | S商事]                         | Version 5.0.0.1               |
| 2<br>3<br>4<br>5<br>6<br>7<br>8<br>9<br>10 | × インメニュー<br>料日名称登録関係<br>枝葉名称容録関係<br>部門名称登録関係<br>デキストファイル取込<br>課税判定テーブル登録関係<br>課税区分名称登録関係(帳票上の税区名称変更) | ■<br>→ 1 科目名称登録<br>2 科目名称リスト | プログラム内訳                       |

# ・部門名称登録を開きます。

| -8 | 名称登録処理関係 Ver:5.0.0.1                                                                                                    |                 | × |
|----|----------------------------------------------------------------------------------------------------|-----------------|---|
|    | 名称登録処理関係 [301:株式会社ICS商事]                                                                                                    | Version 5.0.0.1 |   |
|    | メインメニュー         1       科目名称登録関係         2       枝番名称登録関係         3       部門名称登録関係         4       ブロジェクト名称登録関係         5       デキストファイル取込         6       課税判定テーブル登録関係         7       調税区分名称登録関係(帳票上の税区名称変更)         9       10 |                 |   |
| -8 | 部門名称登録                                                                                                    | - 🗆             | × |
|    | 部門名称登録 [301:株式会社ICS商事]                                                                                                    |                 |   |
|    |                                                                                                    |                 |   |

| コード   | 部門名称    | 50音               | 入力時表示   | 処理モード   ○ 新規 ◎ 修正                 |
|-------|---------|-------------------|---------|-----------------------------------|
| 0001  | 卸事業部    | オロシ               | する      | 部門コード * <u>2002</u>               |
| 0002  | ショップ    | ショッフ              | しない     | 部門名称 * ショップ                       |
| 0003  |         | 1 D N             | する      | <u>50音 * ジョッフ</u>                 |
| 0004  | 輸入品事業部  | 15 <sub>1</sub> 7 | する      | 簡易入力IIPro * o + - + - o + - + + + |
| 0005  | (部門仮登録) | 7.52              | する      | 『での選択義宗』 ○ 表示する ◎ 表示しない           |
| 0010  | 製造部     | 279               | া বু বু | ※部門名称の長さは、漢字10文字分が標準です。           |
| 0011  | 海理部     | 7192              | 9 S     |                                   |
| 10012 | 官理本部    | カノワホ              | 93      |                                   |
|       |         |                   |         | 更新(II) 削除 キャンセル(C)                |
|       |         |                   |         |                                   |
| 1     |         | 1                 | 1       |                                   |

・未使用の部門を選択します。表示する → 表示しない へ変更します。

更新 をクリックします。

★2. 入力時に枝番や部門の選択欄には【表示しない】となっているコードは入力できない設定

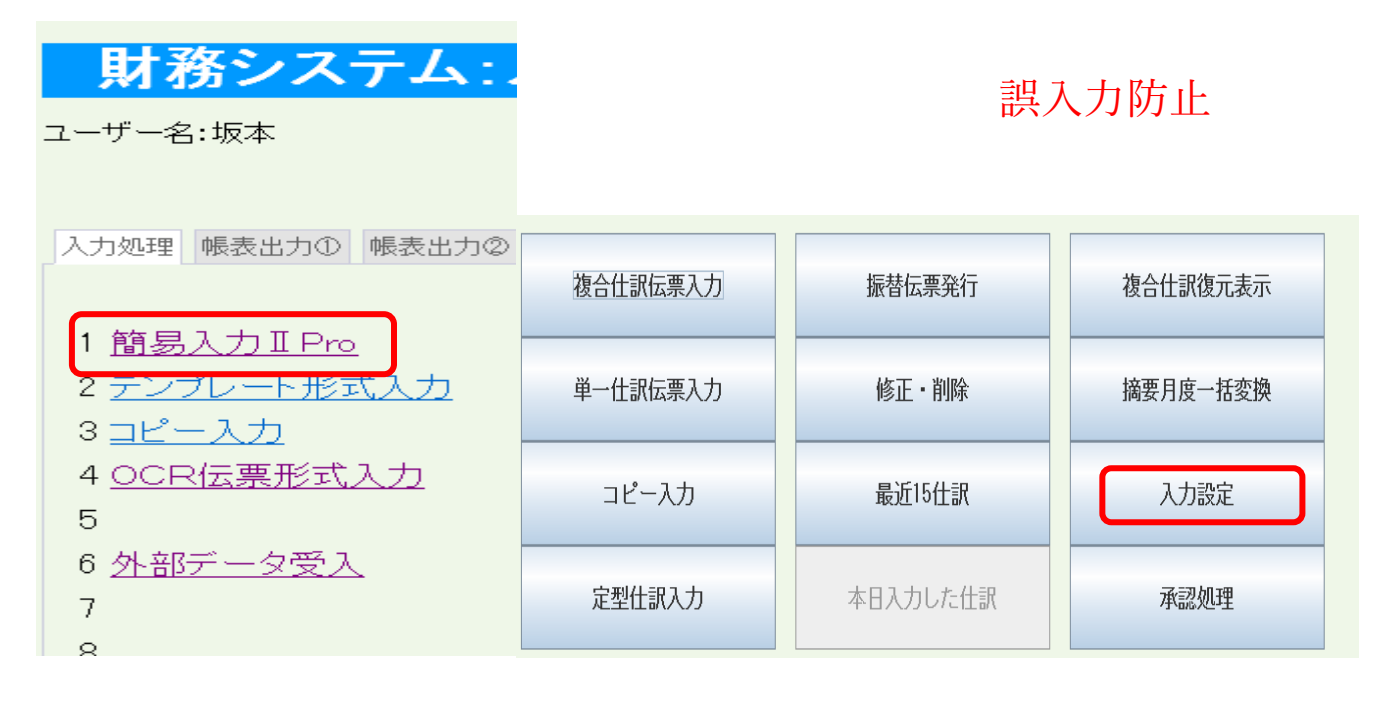

・各入力設定にチェックマークを付けます。(ログイン者ごとに設定する必要があります。)

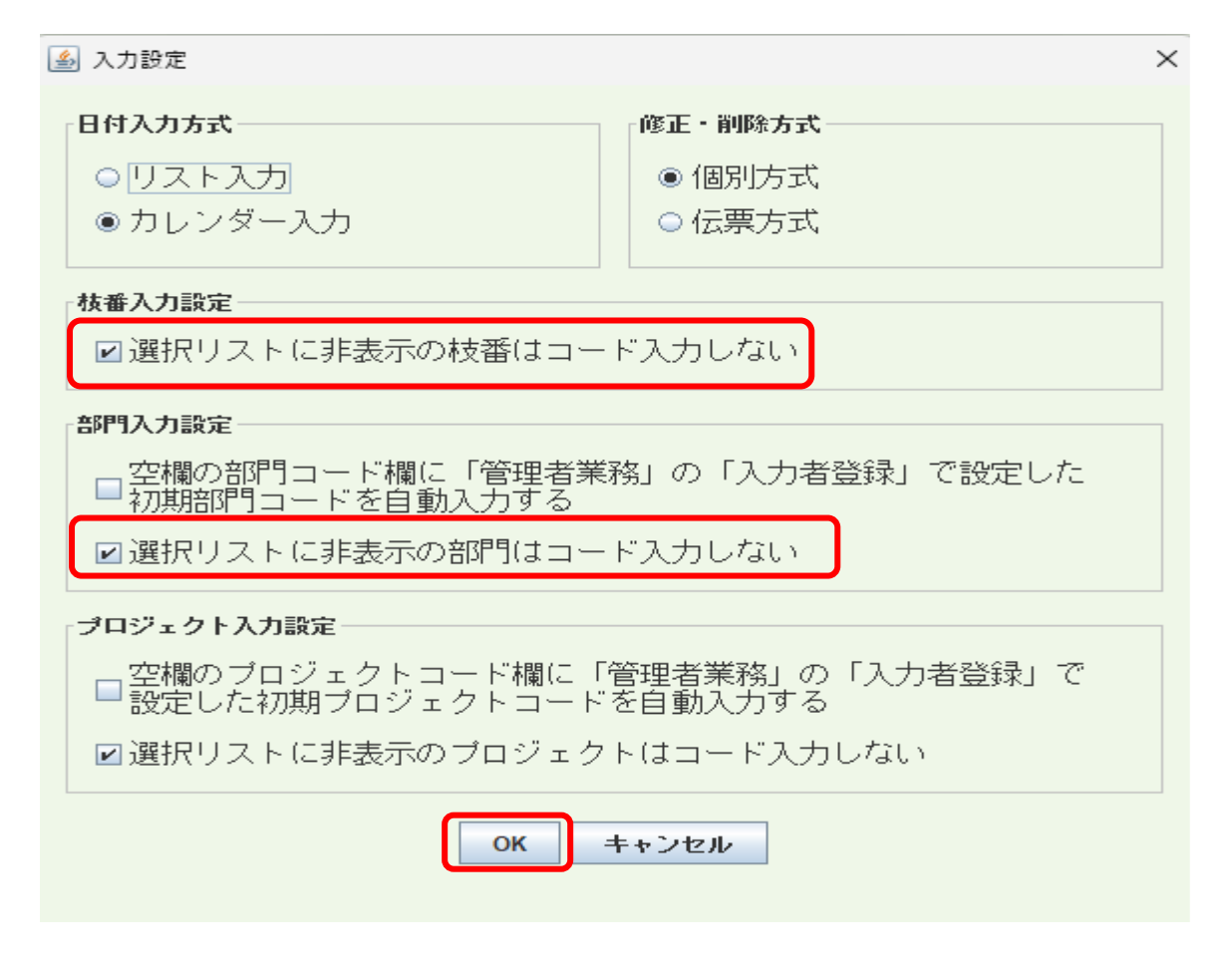

### 例)部門0002ショップは現在未使用設定【表示しない】となっているので表示されません。

|    | 伝票番号に対して、月別自動採番を行います。 |      |     |     |         |      |         |     |         |      |            |       |      |        |      |            |                       |
|----|-----------------------|------|-----|-----|---------|------|---------|-----|---------|------|------------|-------|------|--------|------|------------|-----------------------|
|    | [301]                 | 株式   | 会社  | ICS | 商事      |      |         | 決算其 | 閒 2023年 | 1月1日 | $\sim$ 202 | 3年12月 | 31日  | PAGE:1 |      |            | [∧ u <b>→</b> ]       |
| 里- | 一性訴                   | (A)) | 画面ク | リア  | 2023/12 | :/31 | ]決算修正   | 自動同 | ]上番号 次番 | 号 カ- | -ソルのま      | 5る行り  | 以降を軽 | 経滅税率へ一 | ·括変更 |            | ני אע עו              |
|    | 借力                    | 科目   |     |     | 枝番      | 部門   | 7°ロジェクト |     | 貸方和     | 科目   |            | 枝番    | 部門   | プロジェクト |      |            |                       |
| 挿  | 0731                  | 賃    | 借   | 料   |         | 0012 |         |     | 0101    | 現    | 金          |       |      |        | 仕    | 控          | 50音                   |
| 削  | 摘要                    | 外税ラ  | 리지  |     |         |      |         |     |         |      | 金額         |       | 10,0 | 00税2取3 | 外税C  | (率) 10.0 🖪 | 0001 卸事業部             |
| 挿  |                       |      |     |     |         |      |         |     |         |      |            |       |      |        | 仕    | 控          | 0004 輸入品事業部           |
| 削  | 摘要                    |      |     |     |         |      |         |     |         |      | 金額         |       |      | 税 取    |      | (率) 10.0 🖪 | 0005 (部门)(20球)        |
| 挿  |                       |      |     |     |         |      |         |     |         |      |            |       |      |        | 仕    | 控          | 0011 海運部<br>0012 管理本部 |
| 削  | 摘要                    |      |     |     |         |      |         |     |         |      | 金額         |       |      | 税取     |      | (率)10.0    | 7                     |

### 部門 0002 を入力

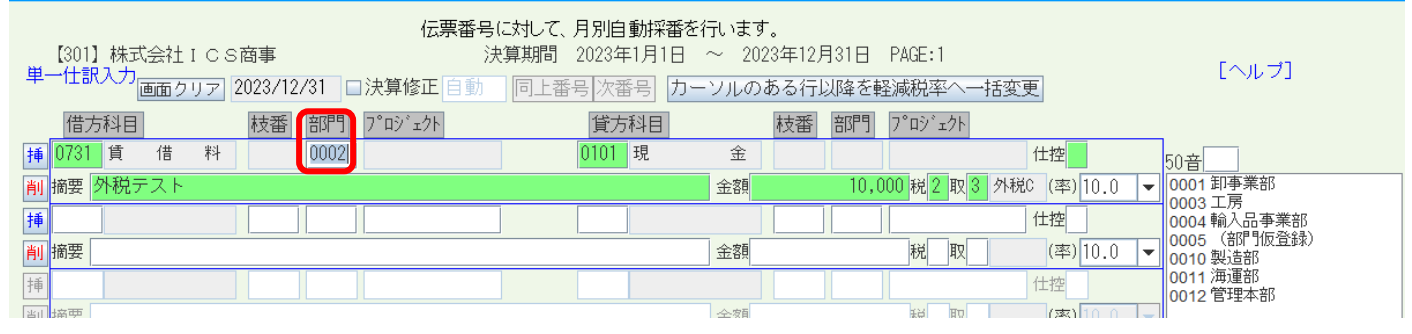

### 再入力のメッセージが表示され入力できない状態となる

| 単 | 【301】株式会社ICS商事<br>一仕訳入力<br>画面クリア】2023/1 | -括変更         | [ヘルプ] |    |                             |                  |           |
|---|-----------------------------------------|--------------|-------|----|-----------------------------|------------------|-----------|
|   | 借方科目                                    | i 部門 7°ロジェクト | 貸方科目  | 枝番 | 部門 7°ロジェクト                  |                  |           |
| 挿 | 0731 貸借料                                | 0002         |       |    |                             | 仕控               |           |
| 削 | 摘要 外税テスト                                |              |       | 金額 | 10,000 <mark>税</mark> 2 取 3 | ▶ 外税0 (率) 10.0 - | この部門は未登録か |
| 挿 |                                         |              |       |    |                             | 仕控               | 雨入力       |
|   |                                         |              |       |    |                             |                  |           |

誤入力防止